## How do I pick my exam date and location with Pearson VUE?

After registering and paying for your exam on the CAS Portal you will return to the Portal Home Page and click on "View My Upcoming Exams" under "Administrations" in the bottom right of the page. On the "View My Upcoming Exams" page you will click on the Pearson VUE hyperlink to connect to Pearson and select your exam date and location.

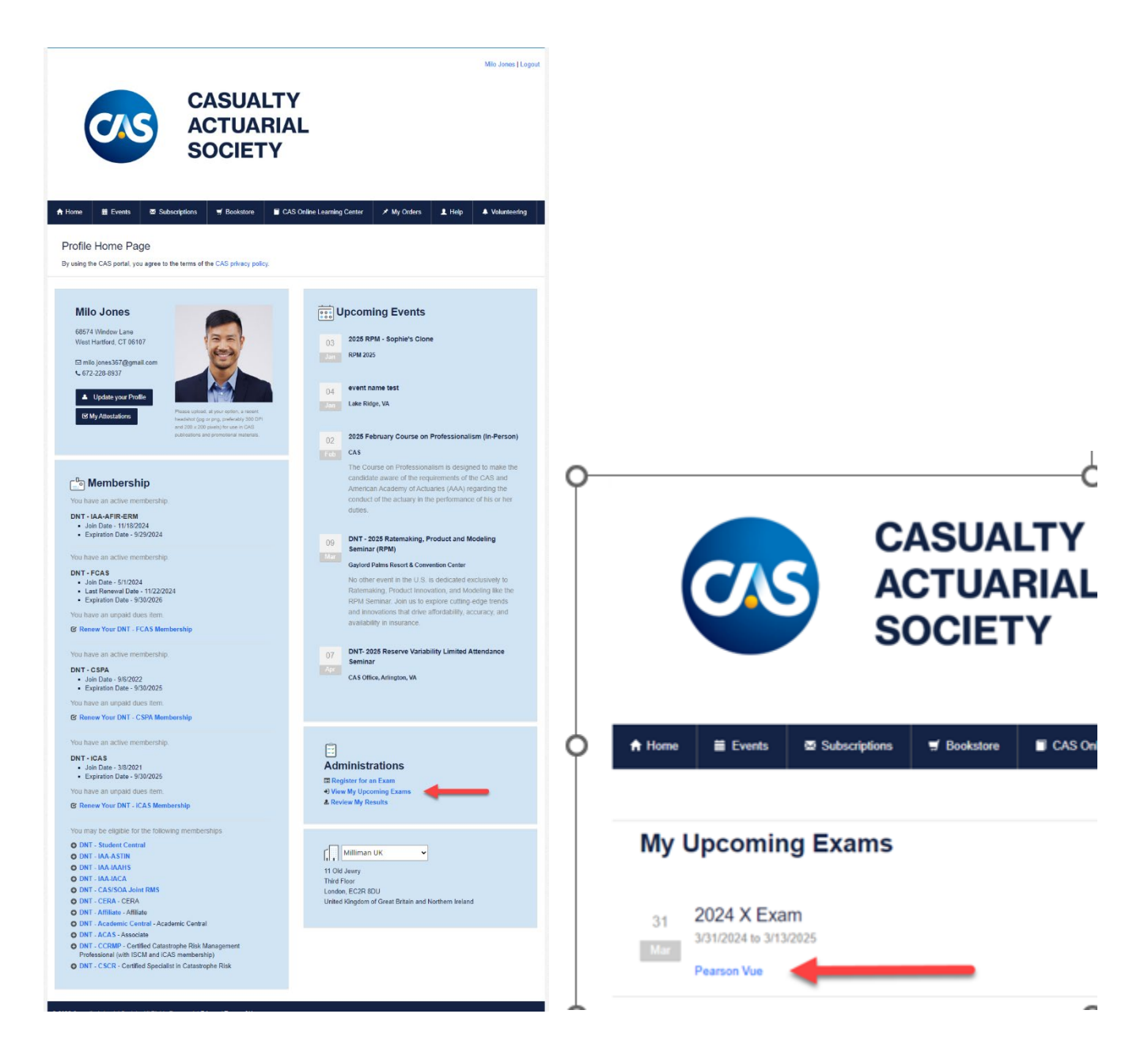